# AJA Sputtering SETUP

בס"ד

אין עוד מלבדו

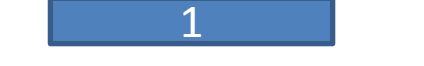

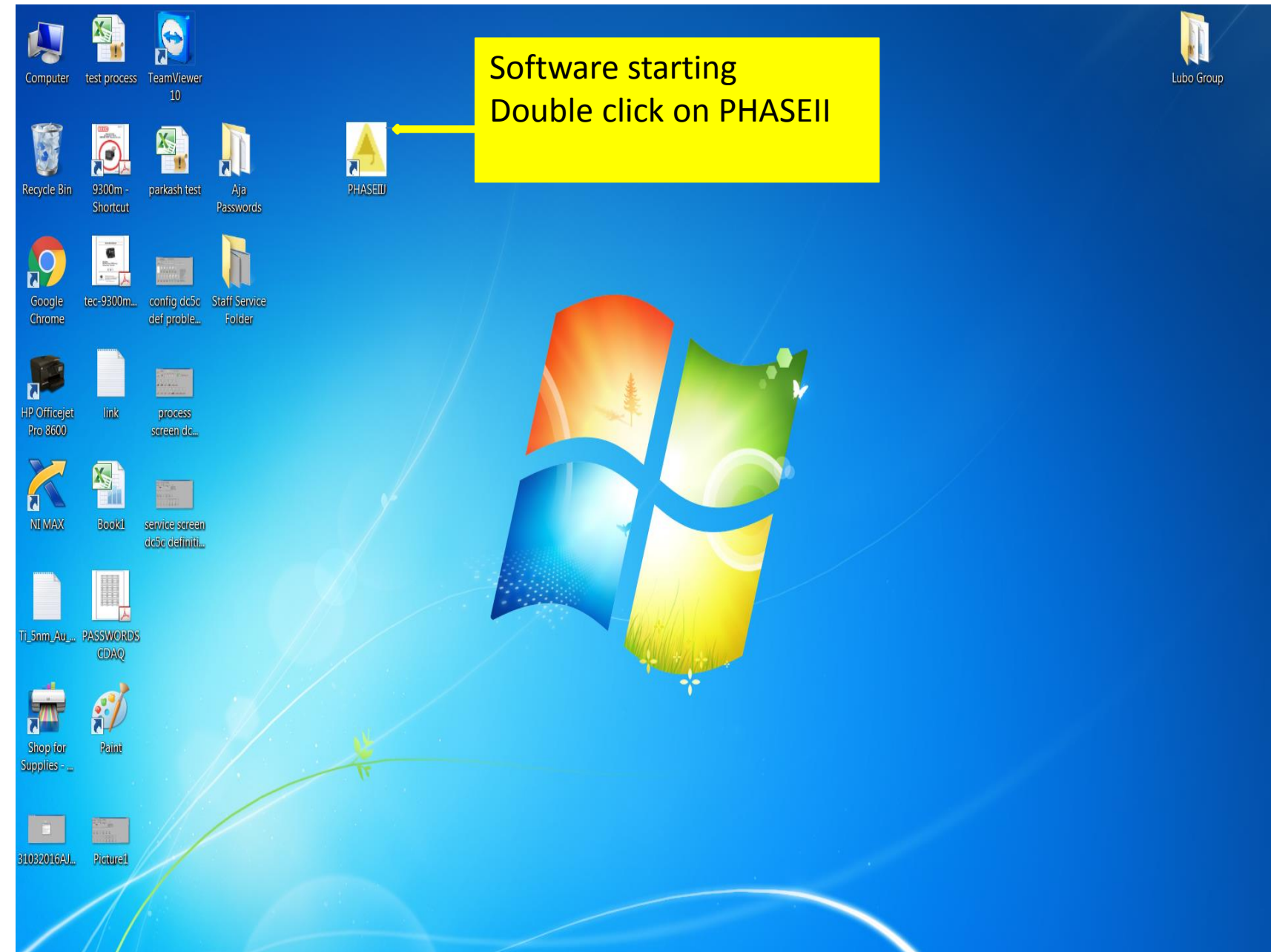

## Enter your own password (which received from Sharon)

AJA INTERNATIONAL PHASE II J COMPUTER CONTROL

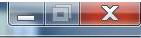

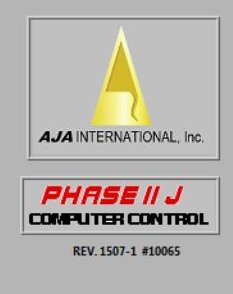

ENTER YOUR PASSWORD

## Please verify and set all of parameter as below

A AJA INTERNATIONAL PHASE II J COMPUTER CONTROL

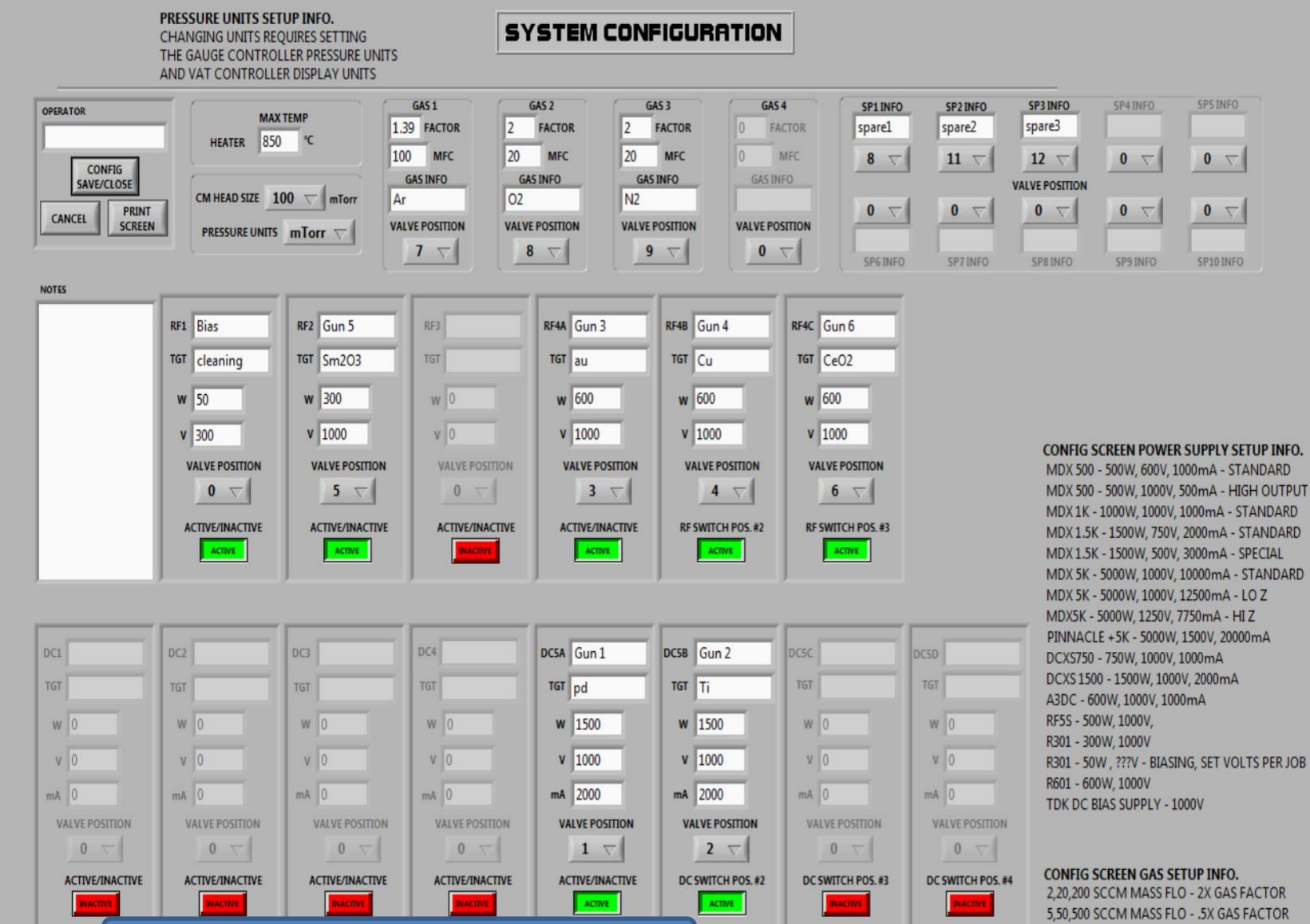

#### Then press save button

#### Then you get main screen

please check if Max power in all of power (DC , RF ) Set correctly

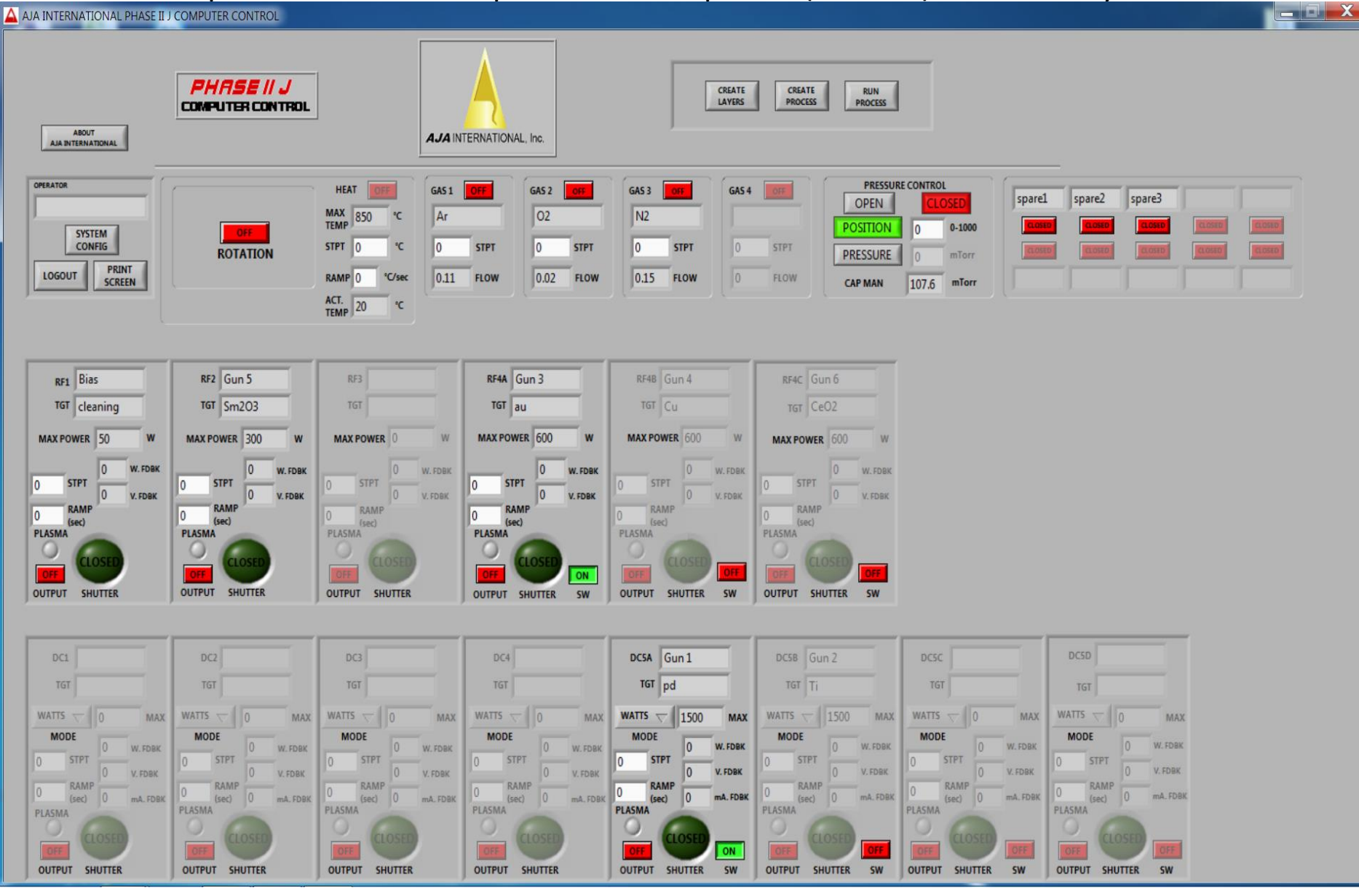

If not logout from software and log in again in service mode (password : service)

Please set up the software like below (Max power, Max AMPS.....)

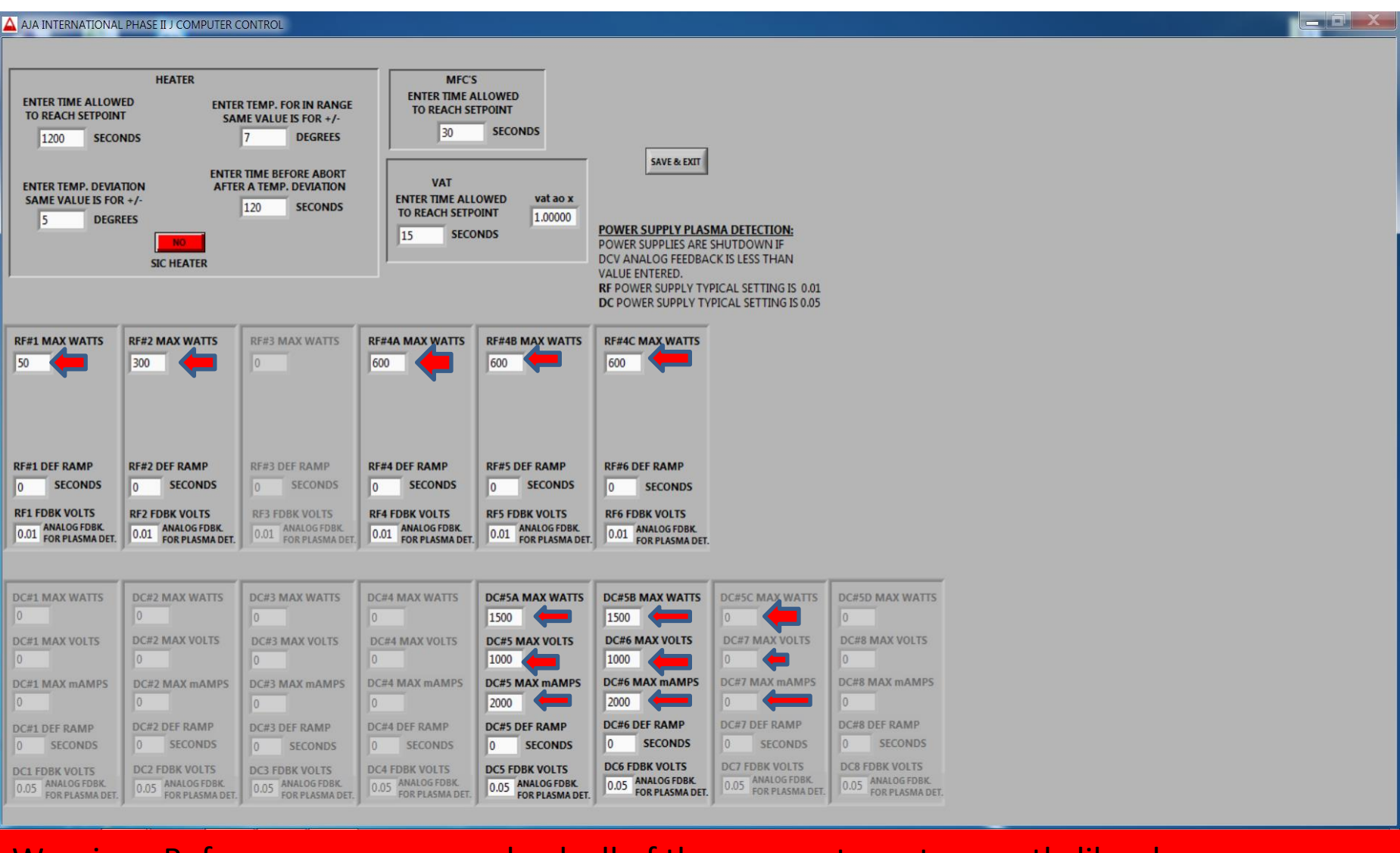

Warning : Before you press save check all of the parameter set correctly like above. If not you can cause damage to the Machine. The following is Gun set up Hardware/software

| RF1  | RF2   | RF4   | DC5    |
|------|-------|-------|--------|
|      |       | A,B,C | A,B,C  |
| 50W  | 300W  | 600W  | 1500W  |
| 300V | 1000V | 1000V | 1000V  |
|      |       |       | 2000mA |

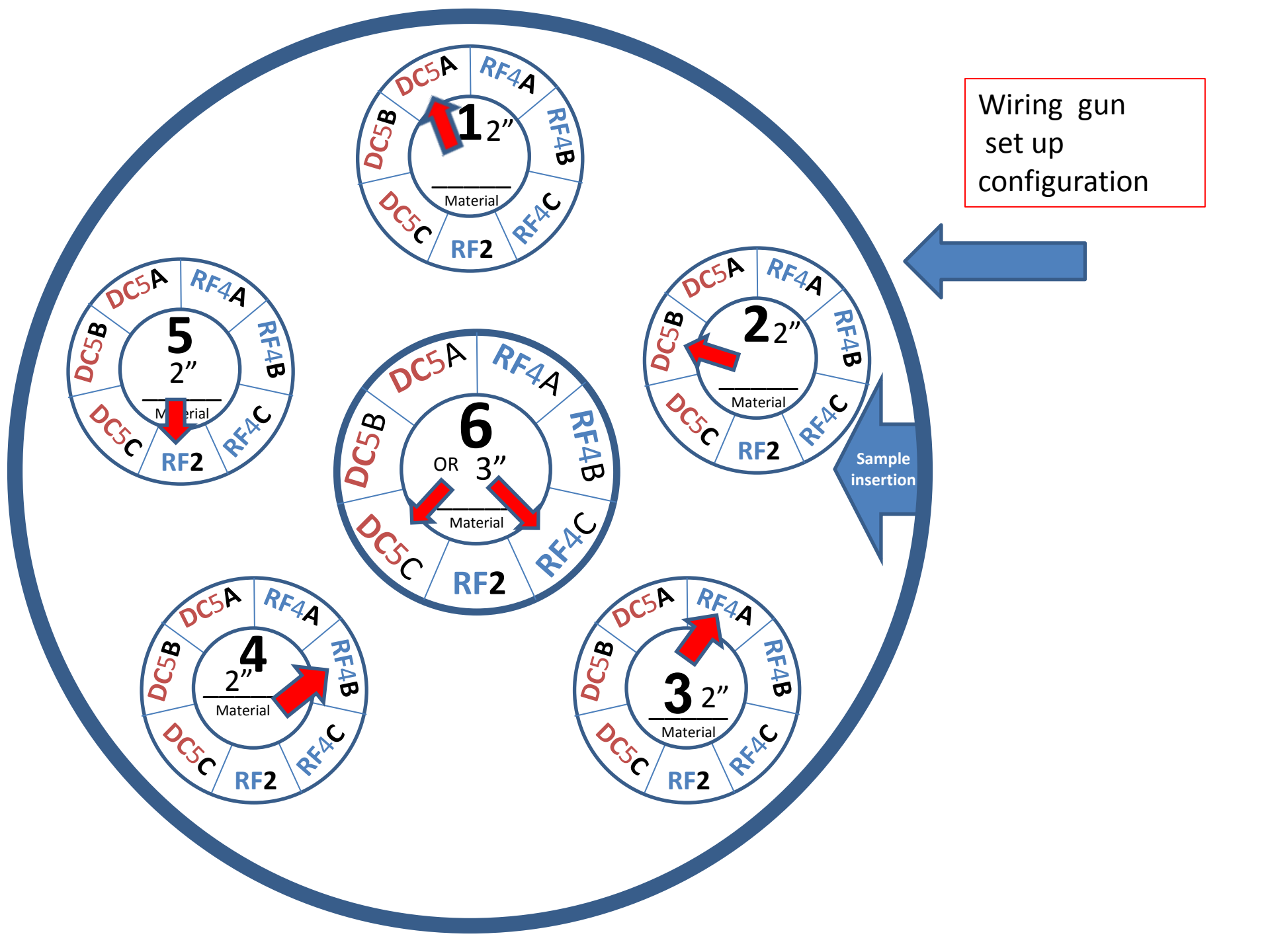

The following is Gun set up Hardware/softwareRF1RF2RF4 A,B,C DC5 A,B,C50W300W600W1500W300V1000V1000V2000WAGun1: DC5A

Gun2:DC5B Gun3:RF4A Gun4:RF4B Gun5:RF2

Gun6 :RF4C/DC5C

- Please do not change the order of the source wiring.
- Check if wiring order matches the recipe processes, if not you have to change accordingly.
- Gun 6 can be used either in DC5C...or RF4C.
- Each user has to remove his targets after use and install Copper target instead.
- The target setting (software/hardware) required Sharon approval.

## Magnet Removal Tool

Dear Users : when you deposit metal targets you have to remove central magnet (with magnet removal tool) and install Blank metal in the picture

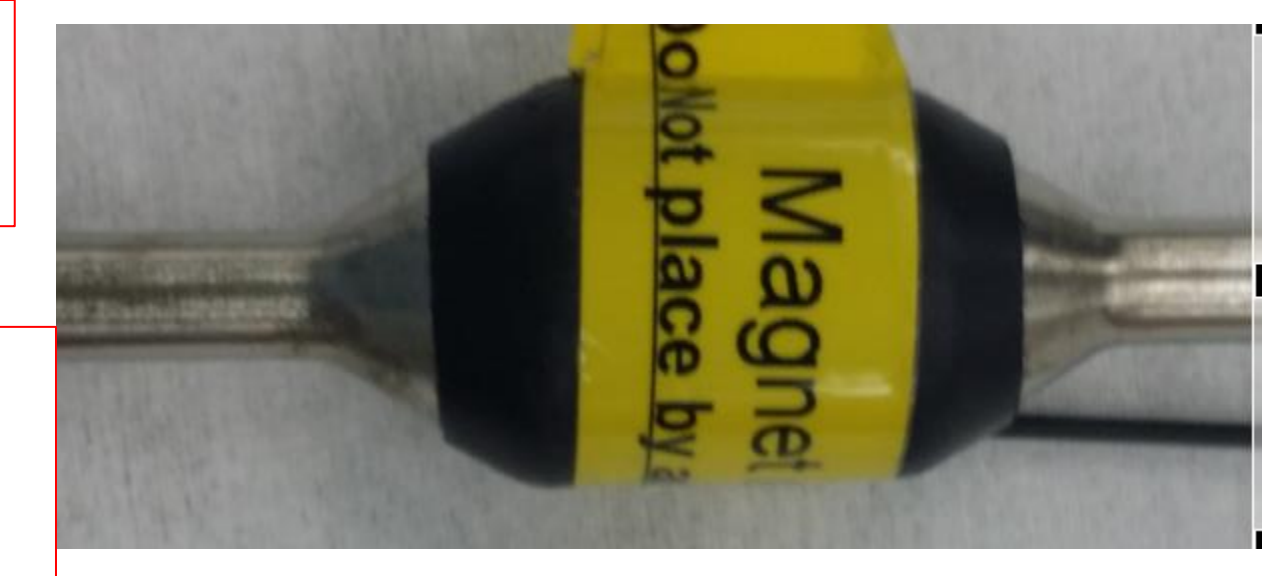

Blank Metal for central magnet target

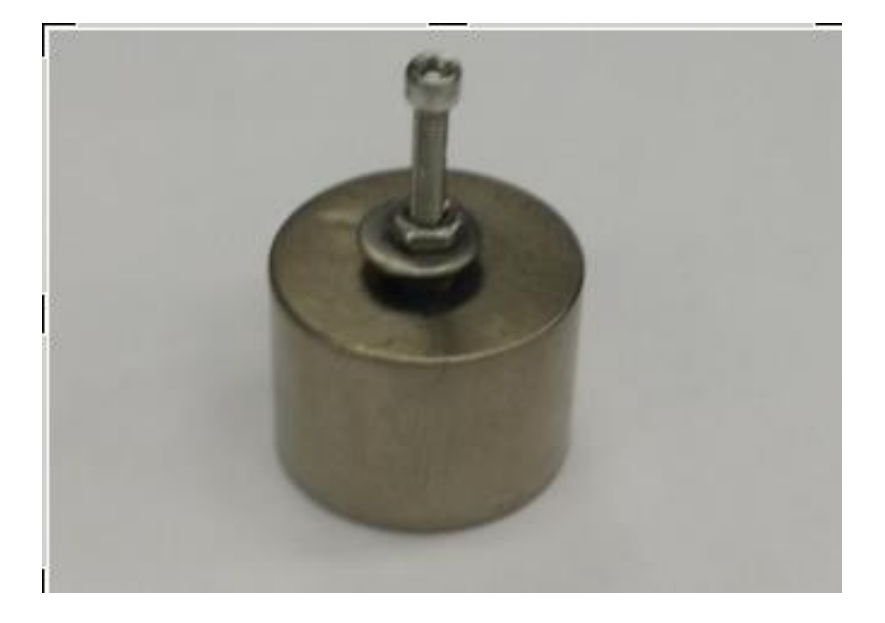

### Magnetron polarity configuration

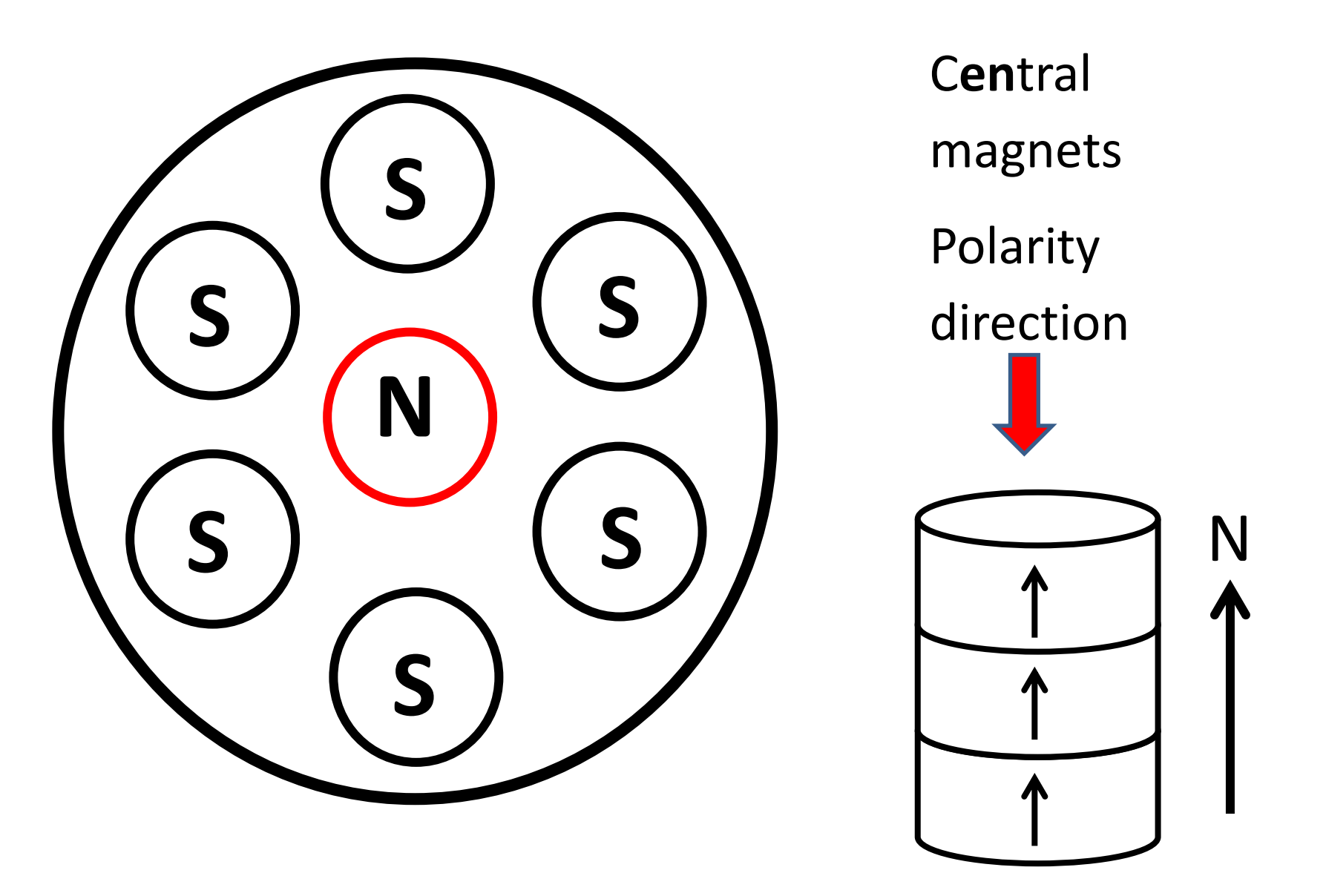

Vent procedure in AJA Sputter Main Chamber

Make sure that GATE VALVE .. in open position in the Main screen

Toggle MAIN CHAMBER PUMP breaker to vent position.

Wait until appears - on the MKS controller ... atmospheric pressure (7.5E +2 .) as picture

Also check if there is a small gap between the chamber and the lid.

Then you can lift the lid

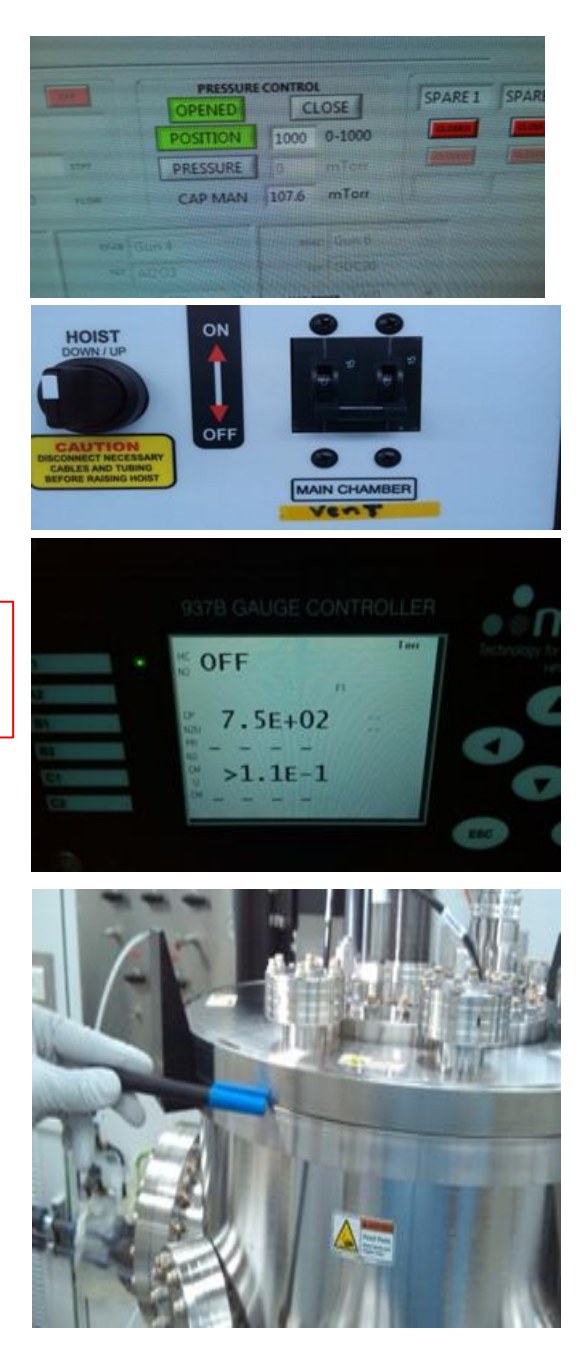